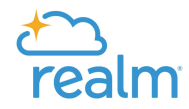

Notice: While logged in to Realm, it is recommended to perform the following steps <u>on a desktop computer</u> and <u>NOT</u> a mobile device or tablet.

## Steps:

1. Click on "Giving."

| Jans & Leeb<br>FROM THE HEART<br>CHURCH MINISTRIES | Tasks        |
|----------------------------------------------------|--------------|
| 🕏 Community                                        | Disorder (A) |
| Communications ~                                   | Select All   |
| Events                                             | 000 Miles    |
| Groups ~<br>Directory                              | 000 / mh     |
| Pathways                                           | •            |
|                                                    |              |

2. Click on "Year to date."

| FROM THE HEART<br>CHURCH MINISTRIES® | Giving                  |                     | 1                   |          |
|--------------------------------------|-------------------------|---------------------|---------------------|----------|
| 🕸 Community                          |                         |                     |                     |          |
| Communications ~                     | + Give<br>Reset Filters | Giving Scheduled    | σŢ                  |          |
| Events                               |                         | 9                   |                     |          |
| Giving                               | \$212.00                | D 3                 |                     |          |
| Groups ~                             | Gift Date 💌             | Gift Type/Ref#      | Fund                | Amount   |
| Directory                            | 01/07/2020              | Cash                | TUESDAY BIBLE STUDY | \$6.00   |
| Pathways                             | 01/07/2020              | Cash                | TUESDAY BIBLE STUDY | \$6.00   |
|                                      | 01/07/2020              | Mobile : Debit Card | TITHES & OFFERINGS  | \$200.00 |

Prepared by From the Heart Ministries-No reproduction of this material for commercial use or resale purposes is permitted without expressed written permission of From the Heart Church Ministriesfthcm.org

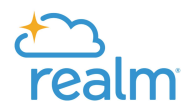

## 3. Click on the drop down menu.

| Joan & Level<br>FROM THE HEART<br>CHURCH MINISTRIES | Giving                                                     |   |
|-----------------------------------------------------|------------------------------------------------------------|---|
| < 🗊 Community                                       |                                                            |   |
| Communications ~                                    | + Givo Giving Scheduled T e                                |   |
| Events                                              | Gitt Date Range                                            | ~ |
| Giving                                              | 01/01/2020 m until 01/09/2020                              |   |
| Groups 🛩                                            |                                                            |   |
| Directory                                           | Filter or Clear Filters                                    |   |
| Pathways                                            | TOTAL AMOUNT TOTAL GIPTS<br>\$212.00 3                     |   |
|                                                     | Gift Date * Gift Type/Ref# Fund Amount                     |   |
|                                                     | 01/07/2020 Cash TUESDAY BIBLE STUDY \$6.00                 |   |
|                                                     | 01/07/2020 Cash TUESDAY BIBLE STUDY \$6.00                 |   |
|                                                     | 01/07/2020 Mobile : Debit Card TITHES & OFFERINGS \$200.00 |   |

4. And select "Last Year".

| Jave 2: Leyb<br>FROM THE HEART<br>CHURCH MINISTRIES. | Giving                         |                     |          |
|------------------------------------------------------|--------------------------------|---------------------|----------|
| Community                                            |                                |                     |          |
| Communications 🐱                                     | + Give Giving Scheduled        | T e                 |          |
| Events                                               | Year to Date                   | Select funds        | ~        |
| Giving                                               | Year to Date Quarters          |                     |          |
| aroups 👻                                             | This Month                     |                     |          |
| Directory                                            | ast Year                       |                     |          |
| Pathways                                             | Last 42-Months<br>Last Month   |                     |          |
|                                                      | Last 30 Days                   | -                   | Amount   |
|                                                      | 01/07/2020 Cash                | TUESDAY BIBLE STUDY | \$6.00   |
|                                                      | 01/07/2020 Cash                | TUESDAY BIBLE STUDY | \$6.00   |
|                                                      | 01/07/2020 Mobile : Debit Card | TITHES & OFFERINGS  | \$200.00 |

### Prepared by From the Heart Ministries. No reproduction of this material for commercial use or resale purposes is permitted without expressed written permission of From the Heart Church Ministries.

fthcm.org

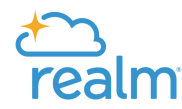

## 5. Click on "Filter".

| FROM THE HEART<br>CHURCH MINISTRIES# | Giving                                                                                                    |
|--------------------------------------|----------------------------------------------------------------------------------------------------|
| 🏶 Community                          |                                                                                                    |
| Communications ~                     | + Give Giving Scheduled 🝸 👼                                                                                                    |
| -                                    | Gift Date Range Fund                                                                                                    |
| Events                               | Last Year Select funds                                                                                                    |
| Giving                               | 01/01/2019 until 12/31/2015 III                                                                                                    |
| Groups ×                             | lincluded                                                                                                    |
| oroops                               |                                                                                                    |
| Directory                            | Filter Dr Clear Filters                                                                                                    |
| Directory                            | Filter or Clear Filters                                                                                                    |
| Directory<br>Pathways                | TOTAL AMOUNT TOTAL GIFTS<br>\$212.00 3                                                                                                    |
| Directory<br>Pathways                | Filter<br>TOTAL AMOUNT TOTAL GIFTS<br>\$212.00 3<br>Gift Date ~ Gift Type/Ref# Fund Amount                                                                                                    |
| Directory<br>Pathways                | Filters   TOTAL AMOUNT TOTAL GIFTS   \$212.00 3   Gift Date ~ Gift Type/Ref#   Fund Amount   01/07/2020 Cash   TUESDAY BIBLE STUDY \$6.00                                                                          |
| Directory<br>Pathways                | Filters     TOTAL AMOUNT   TOTAL GIFTS     \$212.00   3     Gift Date *   Gift Type/Ref#   Fund   Amount     01/07/2020   Cash   TUESDAY BIBLE STUDY   \$6.00     01/07/2020   Cash   TUESDAY BIBLE STUDY   \$6.00 |

### 6. Click on the print icon.

| Joans & Level<br>FROM THE HEART<br>CHURCH MINISTRIES | Giving                                                             |                       |          |
|------------------------------------------------------|--------------------------------------------------------------------|-----------------------|----------|
| < 🍪 Community<br>Communications 🗸<br>Events          | + Give Giving Scheduled '<br>Reset Filters Last year Nondeductible | 1                     |          |
| Giving<br>Groups ~                                   | \$6,800.50 57                                                      | Fund                  | Amount   |
| Directory                                            | 12/31/2019 Mobile : Debit Card                                     | TITHES &<br>OFFERINGS | \$200.00 |
| Pathways                                             | 12/24/2019 Mobile : Debit Card                                     | TITHES &<br>OFFERINGS | \$200.00 |
|                                                      | 12/17/2019 Online : Debit Card                                     | TITHES &<br>OFFERINGS | \$200.00 |
|                                                      | 12/10/2019 Online:<br>Card                                         | TITHES &<br>OFFERINGS | \$200.00 |
|                                                      | 12/03/2019 Online : Visa *** 3597                                  | TITHES &<br>OFFERINGS | \$200.00 |
|                                                      | 11/26/2019 Online : Visa *** 3597                                  | TITHES &<br>OFFERINGS | \$200.00 |

### Prepared by From the Heart Ministries.

No reproduction of this material for commercial use or resale purposes is permitted without expressed written permission of From the Heart Church Ministries• fthcm.org

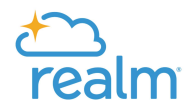

## 7. Click on "Print".

| FROM THE HEART<br>CHURCH MINISTRIES | Giving                           |                       | It is recomm                                      | nended t |
|-------------------------------------|----------------------------------|-----------------------|---------------------------------------------------|----------|
| Community                           | + Give Giving Scheduled          | T D                   | CIVING NUMBER                                     |          |
|                                     |                                  |                       | Shared with                                       |          |
|                                     | \$6,800.50 57                    |                       | Print Giving Statement                            | thods    |
| Groups 🐱                            | Gift Date * Gift Type/Ref#       |                       |                                                   |          |
| lirectory                           | 12/31/2019 Mobile : Debit Card   | TITHES &<br>OFFERINGS | Comment<br> Add a comment to the giving statement |          |
|                                     | 12/24/2019 Mobile : Debit Card   | TITHES &<br>OFFERINGS |                                                   |          |
|                                     | 12/17/2019 Online : Debit Card   | TITHES &<br>OFFERINGS | 300 characty                                      |          |
|                                     | 12/10/2019 Online:<br>Card       | TITHES &<br>OFFERINGS | Print or Cancel                                   |          |
|                                     | 12/03/2019 Online : Visa ***3597 | TITHES &<br>OFFERINGS | \$200.00                                          |          |
|                                     |                                  | TITLICS F.            | 8200.00                                           |          |

8. The report will begin to generate.

| haw 2 Carl |                                      | It is recommended to follow the steps while                                                   |
|------------|--------------------------------------|-----------------------------------------------------------------------------------------------|
|            | + Own Giving Scheduled Giv           | ving Statement                                                                                |
|            | ResetFibers Lastyear Hundeflactible  | <b></b>                                                                                       |
|            | \$6,800.50 57                        |                                                                                               |
|            |                                      | Hang tight, your report is generating                                                         |
|            | 12/01/2019 Mobile : Debit Card       | A large list might take a while. When it's ready, we'll drop it off in Recent Report History. |
|            | 12/24/2019 Mobile : Debit Card       | -                                                                                             |
|            | 12/17/2019 Online: Debit Card        |                                                                                               |
|            | 12/10/2019 Online<br>Card            | 4                                                                                             |
|            | 12/03/2019 Online: Visa ***3597      |                                                                                               |
|            | 11/26/2019 Online: Visa ***3597      |                                                                                               |
|            | 11/19/2019 Online: Vise ***2597      | webual or Cose                                                                                |
|            | 11/30/2019 Online: Visa *** 3597 Tit | THES.6. \$200.00                                                                              |

Prepared by From the Heart Ministries. No reproduction of this material for commercial use or resale purposes is permitted without expressed written permission of From the Heart Church Ministries. fthcm.org

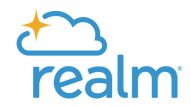

9. Once report has generated, click on "Download."

| From the Heart Church Ministries<br>4949 Allentown Rd<br>Suitland , MD 20746-3934 | Giving Statement<br>01/01/2019 to 12/31/2019<br>All Funds<br>Giving number: 123456 |
|-----------------------------------------------------------------------------------|------------------------------------------------------------------------------------|
| <b>Joe Public</b><br>4949 Allentown Road<br>Suitland, MD 20746                    |                                                                                    |

10. A PDF of the statement will download. Check your download folder for the statement.

| TROM THE HEART<br>ORUTON MUNISTREES             |                                       |                                                                                   | It is recommended to follow the steps while                      |
|-------------------------------------------------|---------------------------------------|-----------------------------------------------------------------------------------|------------------------------------------------------------------|
|                                                 | • Over Guing Scheduled                | Giving Statement                                                                  |                                                                  |
|                                                 | Acost Filters Last year Hondeductible |                                                                                   |                                                                  |
|                                                 |                                       | You may see a Print icon below or via hover. If no                                | ot, click "Download" to print, Recommended browsers for printing |
|                                                 | \$6,800.50 57                         |                                                                                   |                                                                  |
|                                                 |                                       |                                                                                   |                                                                  |
|                                                 | 12/31/2019 Mobile : Debit Card        |                                                                                   |                                                                  |
|                                                 | 12/24/2019 Mobile : Debit Card        | From the Heart Church Misistries<br>4949 Allerstown Rd<br>Suitland, MD 20746-3934 | Giving Statement                                                 |
|                                                 | 12/17/2019 Online: Debit Card         |                                                                                   | Group Humber, Leaves                                             |
|                                                 | 12/10/2019 Online<br>Card             | Joe Public<br>4949 Allentown Road                                                 |                                                                  |
|                                                 | 12/03/2019 Online : Visa ***3597      | Sultano, MD 20746                                                                 |                                                                  |
|                                                 | 11/26/2029 Online Visa 774097         |                                                                                   |                                                                  |
| PDF downloading<br>Check your downlo<br>folder. | ads 11/1 Colline : Vite ***3597       | Downlast or Caro                                                                  |                                                                  |
|                                                 | 11/10/2019 Online: Max ***3597        | TITHES & \$200.00                                                                 |                                                                  |
| · /                                             |                                       |                                                                                   |                                                                  |

Prepared by From the Heart Ministries.

No reproduction of this material for commercial use or resale purposes is permitted without expressed written permission of From the Heart Church Ministries• fthcm.org